# 5. 補正(件)上傳教學

提出台灣就業金卡申請後,您可能會收到移民署的電子郵件通知,要求補正已提交的文件或-補交額外文件。在此情況下,請在收到通知後的三十天內,透過系統的「補正(件)上傳」功-能上傳所需資料。如所需資料在國外需要較長時間辦理,最晚也需在收到通知後的六個月內-上傳。

以下是常見的就業金卡申請案件被拒絕的原因:

- 1. 錯誤的簽證狀態
- 2. 提供資料不足
- 3. 遞交文件不全

13 Steps

作者 就業金卡辦公室 製作日期 2024/7/30 最近更新 2024/7/30

# 登入外國專業人才申辦窗口平臺

https://coa.immigration.gov.tw/coa-frontend/four-in-one/entry/main?lang=zh

註1:建議使用 Google Chrome 或 Firefox 瀏覽器,儘量避免使用 Safari瀏覽器且不要透過 VPN 連線到平臺。

註 2: 申請過程中若遇到問題,可參考就業金卡網站的常見問題: https://goldcard.nat.gov.tw/zh/tags/application/

#### STEP 2

# 在「線上申辦項目」中點選「就業金卡」圖示

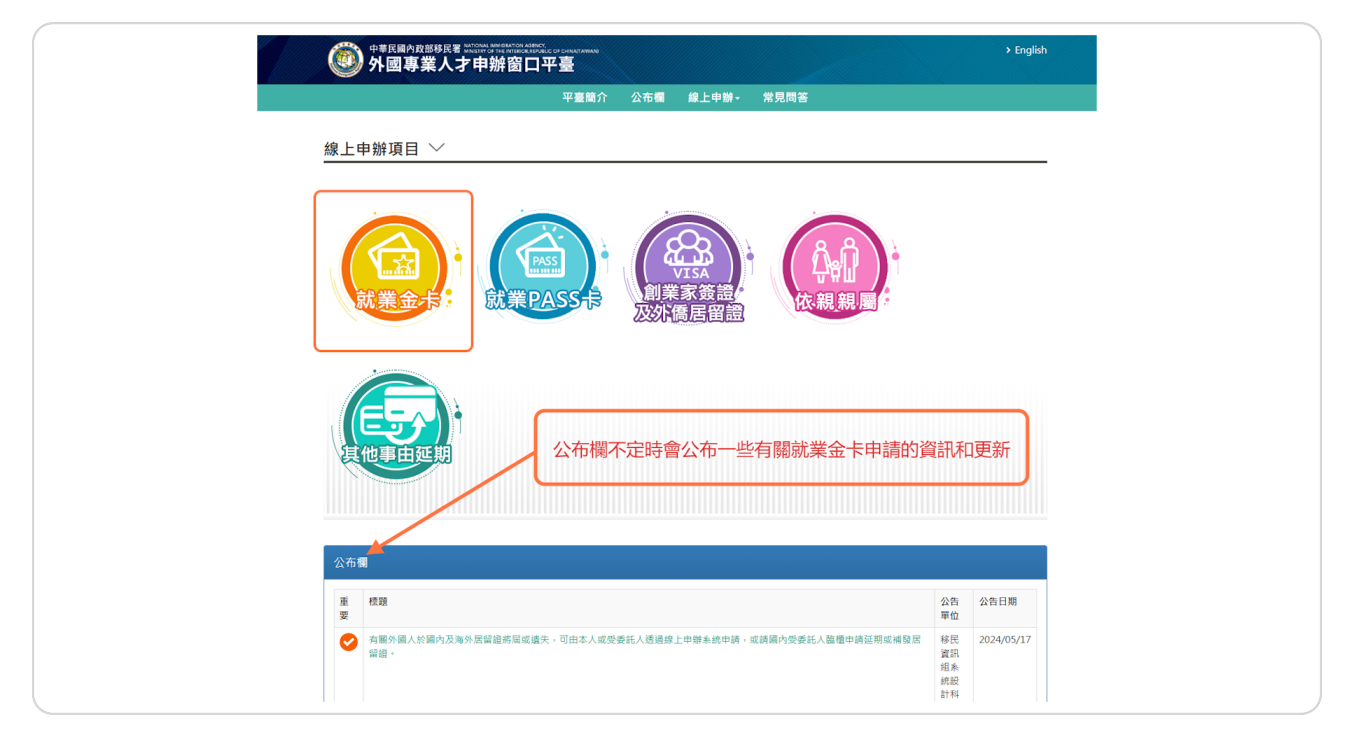

點選右下方「我要申請登入系統」按鈕進入系統

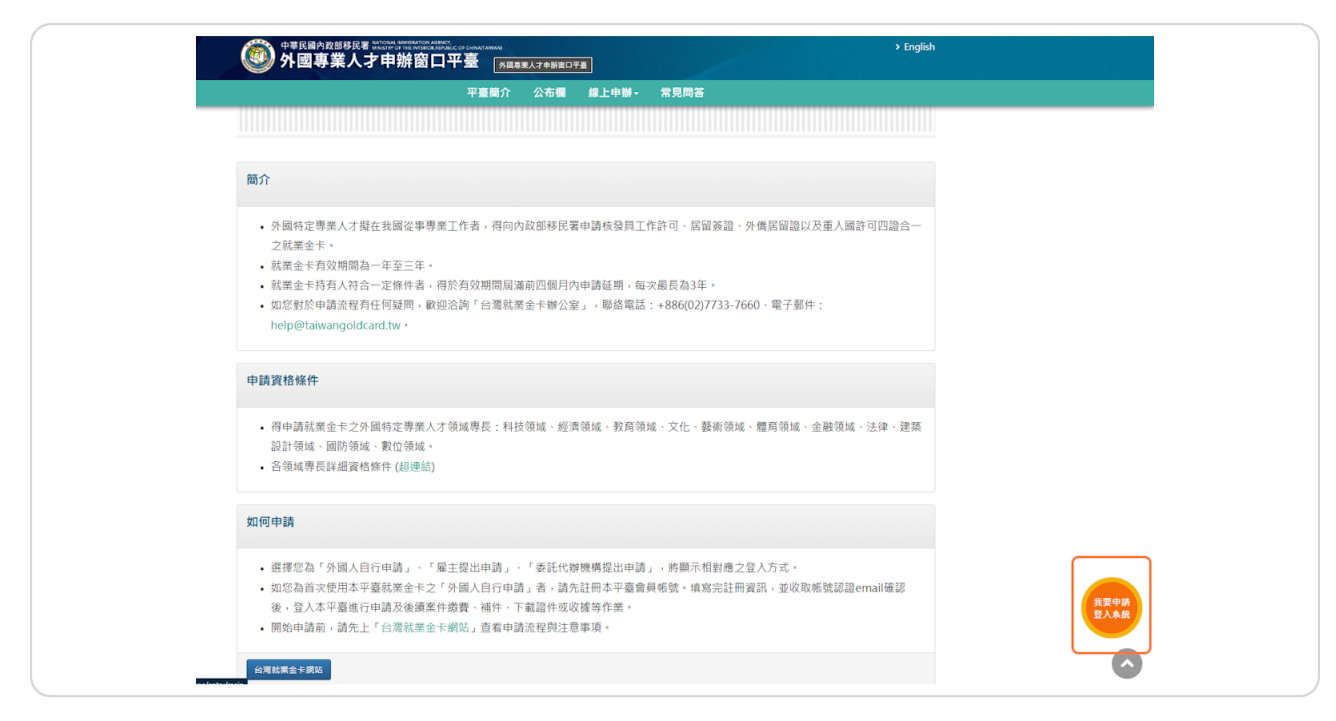

#### **STEP 4**

#### 選擇提出申請人的角色

請選擇提出申請人的角色:

1. 如果您是自己提出,請選擇「外國人自行申請」

2. 如果您是替員工申請,請選擇「雇主提出申請」

3. 如果您是被申請人委託提出申請,請選擇「委託代辦機構提出申請」

這裡將用「外國人自行申請」來示範。

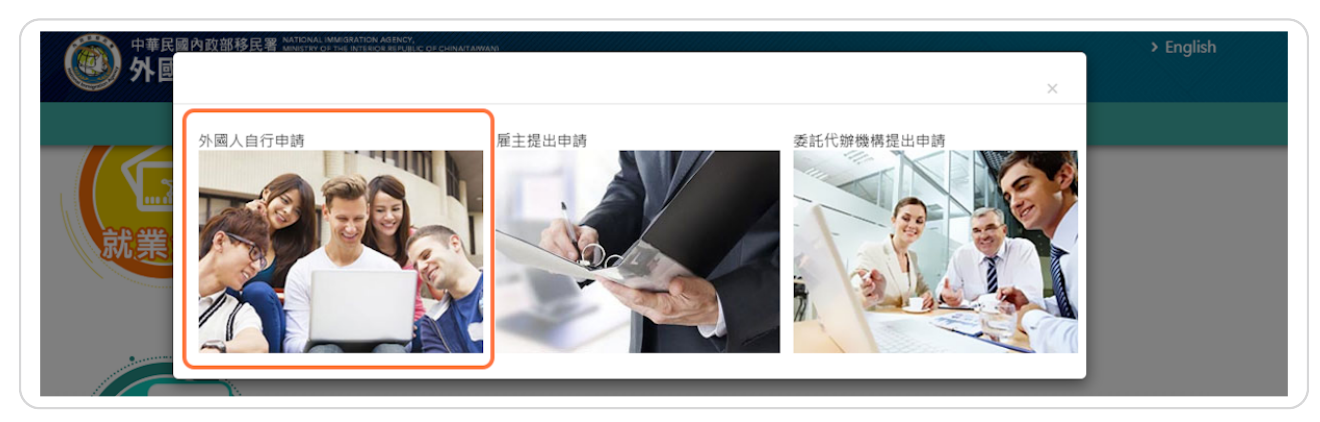

## 登入您的帳戶

輸入您的帳號和密碼,然後輸入畫面顯示的驗證碼,最後按「登入」。

| 帳號登入                                                                                           |                                                                                                    |                                                                                                    |                                                                                                    |
|------------------------------------------------------------------------------------------------|----------------------------------------------------------------------------------------------------|----------------------------------------------------------------------------------------------------|----------------------------------------------------------------------------------------------------|
| 帳號 ****                                                                                        | ****                                                                                                    | 忘記帳號?                                                                                                    |                                                                                                    |
| 密碼 •••••                                                                                       | ••••                                                                                                    | 忘記密碼?                                                                                                    | ł                                                                                                    |
| SFN<br>换下一                                                                                     | MHa                                                                                                    | SFNMHa                                                                                                    | Э                                                                                                    |
| <b>註冊帳號</b> 重發認證信                                                                              | 登入                                                                                                    |                                                                                                    |                                                                                                    |
| <ul> <li>[外國專業人才申辦窗<br/>冊過帳號,即無須再進</li> <li>密碼錯誤達5次後,將錄<br/>碼。</li> <li>請每90天更換一次密碼</li> </ul> | 口平臺] 条統間之帳<br>行註冊,請您以原註<br>資定您帳號,解除鎖;<br>。                                                                                                    | :號皆能通用,若您已於;<br>:冊帳號登入。<br>定請使用「忘記密碼」刵                                                                                                    | 本平臺註<br>24                                                                                                    |
|                                                                                                |                                                                                                    | < 關閉                                                                                                    | ,回上一頁                                                                                                    |
|                                                                                                | <ul> <li>帳號登入</li> <li>帳號 *****</li> <li>密碼 •••••</li> <li>SFN</li> <li>按下一</li> </ul> 社冊帳號 重發認證信 <ul> <li>[外國專業人才申辦窗 冊過帳號,即無須再進;</li> <li>密碼錯誤達5次後,將銷碼。</li> <li>請每90天更換一次密碼</li> </ul> | 帳號       *******         密碼       •*******         密碼       •••••••         SFNMHal       ····••         按下一组       ····•         社冊帳號       重發認證信       亞人         •       [外國專業人才申辦窗口平臺] 系統間之轄       ·····•         ········       ·······       ·······         ·········       ········       ·······         ········       ········       ·······         ·······       ········       ·······         ·······       ········       ·······         ·······       ·······       ·······         ·······       ·······       ·······         ········       ········       ·······         ·········       ·········       ·······         ········       ········       ·······         ········       ········       ·········         ············       ···················       ····················         ···································· | 帳號登入         帳號       ********         密碼       忘記蜜碼?         SFNMHa       SFNMHa         按下一組       SFNMHa         建丁一組       金人         注冊帳號       重致認證信       金人         ●       「外國專業人才申辦窗口平臺」系統間之帳號皆能通用,若您已於       m過帳號,即無須再進行註冊,請您以原註冊帳號登入。         ●       該每90天更換一次密碼。       書類         < 關問 |

STEP 6

# 請留意右上方的登出倒數時間

請注意:每次登入有30分鐘時間,請在倒數時間結束前完成上傳所需資料,這個過程並沒有-提供儲存功能。

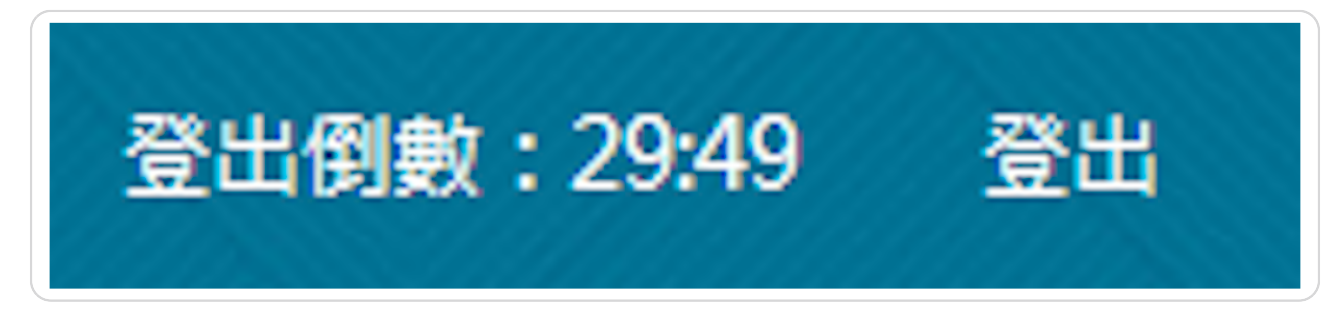

# 補正(件)

7 Steps

# 查詢需要補正(件)的申請

登入後,請至上方功能列中的「進度查詢」展開下拉式選單, 在下拉式選單中點選「補正(-件)列表」

|        | 待辦事具          | 級上甲辦+ | 進度宣詞-   | 線上繳賀· | 帳號雜謾∙ | 卜載專區- |       |  |
|--------|---------------|-------|---------|-------|-------|-------|-------|--|
|        |               | C     | 案件進度查詢  |       |       |       |       |  |
| 待辦事項   | $\checkmark$  |       | 補正(件)列表 |       |       |       |       |  |
|        |               |       | 案件撤銷-   | R     |       |       |       |  |
| 公布欄    |               |       |         |       |       |       |       |  |
| 重要     | 標題            |       |         | 公告    | 單位    | 公告日   | 期     |  |
| 0      | 公佈欄測試002      |       |         | 移民    | 署本部   | 2020/ | 04/24 |  |
| Ø      | 新增"其他事由"到公告維護 |       |         | 移民    | 署本部   | 2024/ | 01/08 |  |
|        |               |       |         |       |       |       |       |  |
| MORE   |               |       |         |       |       |       |       |  |
| 就業金卡申請 | 延期申請 資料異動     | 甫發申請  |         |       |       |       |       |  |
|        |               |       |         |       |       |       |       |  |

# 選擇需要補正(件)的申請案件

畫面將顯示所有待補正的申請案。在需要補正(件)的申請案件中點選「操作」下方的「檢視-」按鈕,進入退回補正的詳細畫面。

|     |                | 待辦事項  | 線上申辦-     | 進度查詢-   | 線上繳費-       | 帳號維護-  | 下載專區- |            |    |
|-----|----------------|-------|-----------|---------|-------------|--------|-------|------------|----|
| E(1 | 件) - 列表 ∨      |       |           |         |             |        |       |            |    |
|     |                |       |           |         |             |        |       |            |    |
| 頁次  | 申請名稱           | 申請人   |           | 申辦項目    |             |        | 申請事由  | 申請日期       | 操作 |
| L   | ETHAN HUNT     | ETHAN | HUNT      | 外國(特定)專 | 業人才 - 就業金卡  | (重新申請) | 就業金卡  | 2021/07/14 | 檢視 |
| 2   | ETHAN HUNT     | ETHAN | HUNT      | 外國(特定)專 | 業人才 - 就業金卡  |        | 就業金卡  | 2021/12/07 | 檢視 |
| ţ   | ETHAN HUNT     | ETHAN | HUNT      | 外國(特定)專 | 「業人才 - 就業金卡 |        | 就業金卡  | 2022/01/13 | 檢視 |
|     | ETHANF ONE     | ETHAN | F ONE     | 外國(特定)專 | 業人才 - 就業金卡  | (補發)   | 就業金卡  | 2021/12/27 | 檢視 |
|     | ETHANOOOO HUNT | ETHAN | 0000 HUNT | 外國(特定)專 | 業人才 - 就業金卡  |        | 就業金卡  | 2024/01/18 | 标识 |

## 選擇需要處理的事項

於退回補正-詳細畫面中點選「操作」下方的「補正」按鈕,即可進入該申請案的退回補正-申請書畫面。

|       |         | 待辦事項           | 線上申辦- | 進度查詢-       | 線上繳費-      | 帳號維護-     | 下載專區-  |    |  |
|-------|---------|----------------|-------|-------------|------------|-----------|--------|----|--|
|       |         |                |       |             |            |           |        |    |  |
| 正(件)  | )-詳细    | $\sim$         |       |             |            |           |        |    |  |
|       | / µ,,,µ |                |       |             |            |           |        |    |  |
| 甘大汉   | kel     |                |       |             |            |           |        |    |  |
| 举个具   | 14      |                |       |             |            |           |        |    |  |
| 申請人   |         | ETHANOOOO HUNT | r     | 申辦項目        | 外國(特定)專業   | 人才 - 就業金卡 |        |    |  |
| 申請事   | 由       | 就業金卡           |       | 申請日期        | 2024/01/18 |           |        |    |  |
| *領證方  | 式       | 自取(在臺灣領證)      |       | 領證地點        | 彰化縣服務站     | 内政部移民署服務如 | 占聯絡資訊  |    |  |
|       |         |                |       |             |            |           |        |    |  |
| 14-14 | dal     |                |       |             |            |           |        |    |  |
| 条件資   | 料       |                |       |             |            |           |        |    |  |
| 項次    | 申請案     | Щ. ф           | 文姓名 1 | 英文姓名        |            | 護照號碼      | 狀態     | 操作 |  |
| 1     | 112551  | L035430 몸      | 建毅    | THANOOOO HU | NT         | A12345678 | 初審資料補正 | 補正 |  |
|       |         |                |       |             |            |           |        |    |  |
|       |         |                |       |             |            |           |        |    |  |

# 查看需要您補正/補交的文件和原因

每個頁籤最上方皆可以看到審核人員退補時所填入的「審核意見」,申請人即可參考審核意-見進行申請書的修改。下圖以「基本資料」頁籤為例。

| 佣止(件) - 甲請人資料 | 桶止 ~                                 |                        |                                                    |
|---------------|--------------------------------------|------------------------|----------------------------------------------------|
| 審核意見          |                                      |                        |                                                    |
|               |                                      |                        |                                                    |
|               |                                      |                        |                                                    |
| 基本資料 護照資料 簽   | 登申請(激驗護照) 居留申請 领:                    | 威專長 文件上傳 完成送出          |                                                    |
| ***           | ****                                 | 中文林名                   |                                                    |
| ETHANOOOO     | HUNT                                 | 日期試                    | 1992/05/03                                         |
|               |                                      |                        | 出生日期(西元年月日)如無法正常提<br>供的話,則無法於本平臺進行申<br>請,再請親臨紙本送件。 |
| *性別           | *國籍                                  | *現職                    | *最高學歷                                              |
| 男 ~           | 印尼                                   | 公教職員                   | <ul><li>博士 </li></ul>                              |
| *婚姻狀況         | *電子郵件                                |                        |                                                    |
| 91. v         | test123@yahoo.com.tw<br>基於窗安政策,太要與大部 | > 之間的雪子至件受到部分限制, 為導免無法 | 2017年1                                             |
|               | 本署重要通知,請勿使用大                         | 陸地區電子郵件。               |                                                    |
| *出生地點(國家)     | *申請人母國地址                             | *申請人母國電話號碼             | 舊有或其他國籍(如有)                                        |
| 不丹            | ✓ test                               | test                   | 安地卡及巴布達                                            |
| *出生地點(市/州)    |                                      |                        |                                                    |
| test          |                                      |                        |                                                    |
|               |                                      |                        |                                                    |

#### 新增、更改資料及上傳文件

檢視每一個頁籤的「審核意見」並修改相關資料。若需要上傳文件,請在「文件上傳」頁籤-中上傳即可。上傳的文件請勿加密,且檔案大小不超過1024KB,最多只可上傳五個檔案,-若需要上傳更多資料,建議可整合為PDF檔。

|  | Eoreign Professionals Ou<br>時登録<br>補正(件) - 申請人資料補正                          | anacatana grantum<br>nine Application Platform<br>名 政士帝帝。 世家面別。 海上田政。 杨敏曲湖                                                                                                    | )frykk 高限化。 g38(数:2725 g2)<br>- 下航客員-                                                                                                    |  |  |
|--|-----------------------------------------------------------------------------|----------------------------------------------------------------------------------------------------|----------------------------------------------------------------------------------------------------|--|--|
|  | 8400<br>7<br>8241 8746 82+3.58<br>7<br>7<br>7<br>7<br>7<br>7<br>7<br>7<br>7 | 100         0.045         20.29         0.045           100.40         0.045         0.045         0.045           100.40         0.045         0.045         0.045           100.40         0.045         0.045         0.045           100.40         0.045         0.045         0.045           100.40         0.045         0.045         0.045           100.40         0.045         0.045         0.045           100.40         0.045         0.045         0.045           100.40         0.045         0.045         0.045           100.40         0.045         0.045         0.045           100.40         0.045         0.045         0.045           100.40         0.045         0.045         0.045           100.40         0.045         0.045         0.045           100.40         0.045         0.045         0.045           100.40         0.045         0.045         0.045           100.40         0.045         0.045         0.045           100.40         0.045         0.045         0.045           100.40         0.045         0.045         0.045           100.40 <th>1977年4月,東部山北部部市村市前後的<br/>1988年1月<br/>1988年1日、1989年1月<br/>1988年1日、1989年1月<br/>1989年1日<br/>1989年1日<br/>1989年11<br/>1999年11<br/>1999年11<br/>1999年11<br/>1999年11<br/>1999<br/>1000<br/>1000</th> <th></th> <th></th> | 1977年4月,東部山北部部市村市前後的<br>1988年1月<br>1988年1日、1989年1月<br>1988年1日、1989年1月<br>1989年1日<br>1989年1日<br>1989年11<br>1999年11<br>1999年11<br>1999年11<br>1999年11<br>1999<br>1000<br>1000 |  |  |
|  |                                                                             | <ul> <li>The processing of the second second se</li></ul>                                                                                                    | HEREINE                                                                                                    |  |  |

## 審核意見回覆

完成修改後,至「完成送出」頁籤,即可於該頁籤最下方「審核意見回覆」區塊輸入回覆意-見,供審核人員參考。

|                | 待辦事項               | 線上申辦-                    | 進度查詢- | 線上繳費-  | 帳號維護- | 下載專區- |  |
|----------------|--------------------|--------------------------|-------|--------|-------|-------|--|
|                |                    |                          |       |        |       |       |  |
| 補正(件) - 申請人資   | 料補正 〜              |                          |       |        |       |       |  |
|                |                    |                          |       |        |       |       |  |
| 審核意見           |                    |                          |       |        |       |       |  |
| d              |                    |                          |       |        |       |       |  |
|                |                    |                          |       |        |       |       |  |
| 基本資料 護照資料      | 簽證申請 <b>(</b> 繳驗護照 | <ol> <li>居留申請</li> </ol> | 領域專長  | 文件上傳 完 | 成送出   |       |  |
| *身分:非美籍外籍人士境外目 | ∋請                 |                          |       |        |       |       |  |
|                |                    |                          |       |        |       |       |  |
|                |                    |                          |       |        |       |       |  |
| 審核意見回覆         |                    |                          |       |        |       |       |  |
| 請輸入給審核人員的意見    | _                  |                          |       |        |       |       |  |
|                |                    |                          |       |        |       |       |  |
|                |                    |                          |       |        |       |       |  |
|                |                    |                          |       |        |       |       |  |

## 送出

完成補正動作後,於「完成送出」頁籤點選「送出」按鈕,畫面將顯示「補正完成」通知訊-息,即完成本次補正作業。

| Foreign Profes | CY, MINISTRY OF THE INTER | ne Applicatio           | n Platform |        | >     | English | 呂測試・ | 登出倒數:26:56 | 登 |
|----------------|---------------------------|-------------------------|------------|--------|-------|---------|------|------------|---|
|                | 待辦事項                      | 線上申辦-                   | 進度查詢-      | 線上繳費-  | 帳號維護- | 下載專     | l品 - |            |   |
| 基本資料 護照資料      | 簽證申請(繳驗護用                 | 积) 居留申請                 | 領域專長       | 文件上傳 完 | 成送出   |         |      |            |   |
| *身分:非美籍外籍人士境外  | 申請                        |                         |            |        |       |         |      |            |   |
|                |                           | •                       |            |        |       |         |      |            |   |
| 審核意見回覆         |                           | 補正完成<br>Done for modify | ing Coco   |        |       |         |      |            |   |
| 請輸入給審核人員的意見    |                           | Done for modily         | ang case   |        | THEFT |         |      |            |   |
|                |                           |                         |            |        | WILE  |         |      |            |   |
| 為加速審核時間·請以中文   | 輸入回覆意見・                   |                         |            |        |       | //.     |      |            |   |
| 回上一頁  送出       |                           |                         |            |        |       |         |      |            |   |